## An Exercise in Dynamic Analysis

windows-internals.com/an-exercise-in-dynamic-analysis

By Yarden Shafir

## Analyzing the PayloadRestrictions.dll Export Address Filtering

This post is a bit different from my usual ones. It won't cover any new security features or techniques and won't share any novel security research. Instead, it will guide you through the process of analyzing an unknown mitigation through a real-life example in Windows Defender Exploit Guard (formerly EMET). Because the goal here is to show a step-by-step, real life research process, the post will be a bit disorganized and will follow a more organic and messy train of thought.

A brief explanations of the Windows Defender Exploit Guard: formerly known as EMET, this is a DLL that gets injected on demand and implements several security mitigations such as Export Address Filtering, Import Address Filtering, Stack Integrity Validations, and more. These are all disabled by default and need to be manually enabled in the Windows security settings, either for a specific process or for the whole system. Since it was acquired by Microsoft, these mitigations are implemented in PayloadRestrictions.dll, which can be found in C:\Windows\System32.

This post will follow one of these mitigations, named Export Address Filtering (or EAF). This tutorial will demonstrate a step-by-step guide for analyzing this mitigation, using both dynamic analysis in WinDbg and static analysis in IDA and Hex Rays. I'll try to highlight the things that should be focused on when analyzing a mitigation and show that even with partial information we can reach useful conclusions and learn about this feature.

First, we'll enable EAF in calc.exe in the Windows Security settings:

| Windows Security                   |                                                                                                    | - 0 X                            |
|------------------------------------|----------------------------------------------------------------------------------------------------|----------------------------------|
| $\leftarrow$                       | Exploit protection                                                                                        |                                  |
| =                                  | See the Exploit protection settings for your system and programs. You can customize the settings you want | Have a question?<br>Get help     |
| က် Home                            | settings you want.                                                                                        |                                  |
| Virus & threat protection          | Program settings System settir                                                                            | Help improve Windows Security    |
| S Account protection               |                                                                                                    | Give us feedback                 |
| (۱۹) Firewall & network protection | + Add program to customize                                                                                | Change your privacy settings     |
| App & browser control              |                                                                                                    | View and change privacy settings |
| Device security                    | Acrobatinto.exe<br>1 system override                                                                      | Privacy settings                 |
| 𝔅 Device performance & health      | AcroCFE eye                                                                                               | Privacy dashboard                |
| ఆ Family options                   | 1 system override                                                                                         | Privacy Statement                |
| Protection history                 | AcroRd32.exe<br>1 system override                                                                         |                                  |
|                                    | AcroServicesUpdater.exe<br>1 system override                                                              |                                  |
|                                    | <b>calc.exe</b><br>2 system overrides                                                                     |                                  |
|                                    | Edit Remove                                                                                               |                                  |
|                                    | Export settings                                                                                           |                                  |
| 쭹 Settings                         |                                                                                                    |                                  |

| Windows Security                   |                                                                                                    | X                          |
|------------------------------------|----------------------------------------------------------------------------------------------------|----------------------------|
| $\leftarrow$                       | Program settings: calc.exe                                                                                   |                            |
| _                                  | 5                                                                                                    | question?                  |
|                                    | Prevents programs from creating child processes.                                                             | р                          |
| G Home                             | Override system settings                                                                                     |                            |
| Virus & threat protection          | Off Off                                                                                                    | nprove Windows Security    |
| Account protection                 | Audit only                                                                                                   | feedback                   |
| (۱۹) Firewall & network protection | Export address filtering (EAF)<br>Detects dangerous exported functions being resolved by malicious code.     | e your privacy settings    |
| App & browser control              | ✓ Override system settings                                                                                   | nd change privacy settings |
| Device security                    | On                                                                                                    | ır Windows 11 Pro device.  |
| Bauica performance & health        | Validate access for modules that are commonly abused by                                                      | dashboard                  |
| -V- Device performance & nearth    | exploits. Audit only                                                                                         | Statement                  |
| ిత్రి Family options               |                                                                                                    |                            |
| Protection history                 | Force randomization for images (Mandatory ASLR)<br>Force relocation of images not compiled with /DYNAMICBASE |                            |
|                                    | Override system settings                                                                                     |                            |
|                                    | • Off                                                                                                    |                            |
|                                    | Do not allow stripped images                                                                                 |                            |
|                                    | Hardware-enforced Stack Protection                                                                           |                            |
|                                    | Function return addresses are verified at runtime by the CPU, if supported by the                            |                            |
|                                    | Changes require you to restart calc.exe                                                                      |                            |
|                                    | Apply Cancel                                                                                                 |                            |
| 铰 Settings                         |                                                                                                    |                            |

We don't know anything about this mitigation yet other than that one line descriptions in the security settings, so we'll start by running calc.exe under a debugger to see what happens. Immediately we can see PayloadRestrictions.dll get loaded into the process:

| ******   | ***** Path validat:             | ion summary *******  | *****                                                      |
|----------|---------------------------------|----------------------|------------------------------------------------------------|
| Response |                                 | Time (ms)            | Location                                                   |
| Deferred |                                 |                      | srv*                                                       |
| Deferred |                                 |                      | <pre>SRV*https://msdl.microsoft.com/download/symbols</pre> |
| Symbol s | earch path is: srv <sup>:</sup> | *;SRV*https://msdl.n | <pre>nicrosoft.com/download/symbols</pre>                  |
| Executab | le search path is:              |                      |                                                            |
| ModLoad: | 00007ff7`ae3f0000               | 00007ff7`ae3fb000    | calc.exe                                                   |
| ModLoad: | 00007ffe`40090000               | 00007ffe`402a1000    | ntdll.dll                                                  |
| ModLoad: | 00007ffe`1ae40000               | 00007ffe`1aeb2000    | C:\WINDOWS\System32\verifier.dll                           |
| ModLoad: | 00007ffe`1a3d0000               | 00007ffe`1a4c4000    | C:\WINDOWS\SYSTEM32\PayloadRestrictions.dll                |
| ModLoad: | 00007ffe`3dd90000               | 00007ffe`3dea1000    | C:\WINDOWS\System32\ucrtbase.dll                           |
| ModLoad: | 00007ffe`3d730000               | 00007ffe`3daca000    | C:\WINDOWS\System32\kernelbase.dll                         |
| ModLoad: | 00007ffe`3deb0000               | 00007ffe`3df72000    | C:\WINDOWS\System32\kernel32.dll                           |
| ModLoad: | 00007ffe`3e520000               | 00007ffe`3ed02000    | C:\WINDOWS\System32\SHELL32.dll                            |
| ModLoad: | 00007ffe`3dad0000               | 00007ffe`3db6a000    | C:\WINDOWS\System32\msvcp_win.dll                          |
|          |                                 |                      |                                                            |

And almost right away we get a guard page violation:

| 0:000> g                                      |                                                                  |
|-----------------------------------------------|------------------------------------------------------------------|
| ModLoad: 00007ffe`3e4e0000 00007ffe`3e51100   | 00 C:\WINDOWS\System32\IMM32.DLL                                 |
| ModLoad: 00007ffe`3fe70000 00007ffe`3ff6100   | 00 C:\WINDOWS\System32\SHCORE.dll                                |
| (6540.3dc8): Guard page violation - code 80   | 000001 (first chance)                                            |
| First chance exceptions are reported before   | e any exception handling.                                        |
| This exception may be expected and handled.   |                                                                  |
| ntdll!LdrpSnapModule+0x23b:                   |                                                                  |
| 00007ffe`400ac23b 448b431c mov r              | <pre>%8d,dword ptr [rbx+1Ch] ds:00007ffe`3da6416c=00334178</pre> |
| 0:000> k                                      |                                                                  |
| # Child-SP RetAddr                            | Call Site                                                        |
| <u>00</u> 000000f5`d2b5ec20 00007ffe`4009aac3 | ntdll!LdrpSnapModule+0x23b                                       |
| <u>01</u> 000000f5`d2b5edf0 00007ffe`4009a958 | ntdll!LdrpProcessWork+0x43                                       |
| <u>02</u> 000000f5`d2b5ee40 00007ffe`400af06c | ntdll!LdrpDrainWorkQueue+0x184                                   |

What is in this mysterious address and why does accessing it throw a guard page violation?

To start finding out the answer to the first question we can run **!address** to get a few more details about the address causing the exception:

!address 00007ffe`3da6416c Usage: Image Base Address: 00007ffe`3d8b9000 End Address: 00007ffe`3da7a000 Region Size: 0000000 `001c1000 ( 1.754 MB) State: 00001000 MEM COMMIT Protect: 00000002 PAGE READONLY Type: 01000000 MEM IMAGE Allocation Base: 00007ffe`3d730000 Allocation Protect: 0000080 PAGE EXECUTE WRITECOPY Image Path: C:\WINDOWS\System32\kernelbase.dll Module Name: kernelbase Loaded Image Name: Mapped Image Name: More info: <u>lmv m kernelbase</u> More info: <u>!lmi kernelbase</u> More info: <u>ln 0x7ffe3da6416c</u> More info: <u>!dh ox7ffe3d730000</u> <u> </u> <u> </u> Content source: 1 (target), length: 15e94 Now we know that this address is in a read-only page inside KernelBase.dll. But we don't

have any information that will help us understand what this page is and why it's guarded. Let's follow the suggestion of the command output and run **!dh** to dump the headers of KernelBase.dll to get some more information (showing partial output here since full output is very long):

!dh 0x7ffe3d730000

File Type: DLL FILE HEADER VALUES 8664 machine (X64) 7 number of sections FE317FB0 time date stamp Sat Feb 21 05:53:36 2105 o file pointer to symbol table o number of symbols Fo size of optional header 2022 characteristics Executable App can handle >2gb addresses DLL **OPTIONAL HEADER VALUES** 20B magic # 14.30 linker version 188000 size of code 211000 size of initialized data o size of uninitialized data 89FE0 address of entry point 1000 base of code ----- new -----00007ffe3d730000 image base 1000 section alignment 1000 file alignment 3 subsystem (Windows CUI) 10.00 operating system version 10.00 image version 10.00 subsystem version 39A000 size of image 1000 size of headers 3A8E61 checksum 000000000040000 size of stack reserve 00000000000000000 size of stack commit 00000000000000000 size of heap reserve 00000000000000000 size of heap commit 4160 DLL characteristics High entropy VA supported Dynamic base NX compatible Guard 334150 [F884] address [size] of Export Directory 3439D4 [ 50] address [size] of Import Directory

369000 [548] address [size] of Resource Directory 34F000 [ 18828] address [size] of Exception Directory 397000 [92D0] address [size] of Security Directory 36A000 [2F568] address [size] of Base Relocation Directory 29B8C4 [70] address [size] of Debug Directory o [ 0] address [size] of Description Directory o [ 0] address [size] of Special Directory 255C20 [28] address [size] of Thread Storage Directory 1FB6D0 [140] address [size] of Load Configuration Directory o [ o] address [size] of Bound Import Directory 2569D8 [ 16E0] address [size] of Import Address Table Directory 331280 [ 620] address [size] of Delay Import Directory o [ 0] address [size] of COR20 Header Directory o [ 0] address [size] of Reserved Directory Our faulting address is 0x7ffe3da6416c, which is at offset 0x33416c inside KernelBase.dll. Looking for the closest match in the output of **!dh** we can find the export directory at offset 0x334150 :

334150 [F884] address [size] of Export Directory

So the faulting code is trying to access an entry in the KernelBase export table. That shouldn't happen under normal circumstances – if you debug another process (one that doesn't have EAF enabled) you will not see any exceptions being thrown when accessing the export table. So we can guess that PayloadRestrictions.dll is causing this, and we'll soon see how and why it does it.

One thing to note about guard page violations is this, quoted from <u>this</u> MSDN page:

If a program attempts to access an address within a guard page, the system raises a **STATUS\_GUARD\_PAGE\_VIOLATION** ( 0×80000001 ) exception. The system also clears the **PAGE\_GUARD** modifier, removing the memory page's guard page status. The system will not stop the next attempt to access the memory page with a **STATUS\_GUARD\_PAGE\_VIOLATION** exception.

So this guard page violation should only happen once and then get removed and never happen again. However, if we continue the execution of calc.exe, we'll soon see another page guard violation on the same address:

| 0:000> g                           |          |                                                       |
|------------------------------------|----------|-------------------------------------------------------|
| (6540.3dc8): Guard page violation  | - code   | 80000001 (first chance)                               |
| First chance exceptions are report | ted befo | ore any exception handling.                           |
| This exception may be expected and | d handle | ed.                                                   |
| ntdll!LdrpSnapModule+0x23b:        |          |                                                       |
| 00007ffe`400ac23b 448b431c         | mov      | r8d,dword ptr [rbx+1Ch] ds:00007ffe`3da6416c=00334178 |

This means the guard page somehow came back and is set on the KernelBase export table again.

The best guess in this case would probably be that someone registered an exception handler which gets called every time a guard page violation happens and immediately sets the PAGE\_GUARD flag again, so that the same exception happens next time anything accesses the export table. Unfortunately, there is no good way to view registered exception handlers in WinDbg (unless setting the "enable exception logging" in gflags, which enables the <code>!exrlog</code> extension but I won't be doing that now). However, we know that the DLL registering the suspected exception handler is most likely PayloadRestrictions.dll, so we'll open it in IDA and take a look.

When looking for calls to **RtlAddVectoredExceptionHandler**, the function used to register exception handlers, we only see two results:

| 📴 xref:    | s to | imp_RtlAddVectoredExceptionHand | dler |                                       |  | × |
|------------|------|---------------------------------|------|---------------------------------------|--|---|
| Direction  | Ту   | Address                         | Text |                                       |  |   |
| 📴 Up       |      | MitLibActivateProtections+9D    | call | cs:imp_RtlAddVectoredExceptionHandler |  |   |
| 📴 Up       | р    | MitLibActivateProtections+9D    | call | cs:imp_RtlAddVectoredExceptionHandler |  |   |
| <b>132</b> |      | MitLibHandleDllLoadEvent+2A6    | call | cs:imp_RtlAddVectoredExceptionHandler |  |   |
| <b>1</b>   | р    | MitLibHandleDllLoadEvent+2A6    | call | cs:imp_RtlAddVectoredExceptionHandler |  |   |
|            |      |                                 |      |                                       |  |   |
| Line 1 o   | f 4  |                                 |      |                                       |  |   |
|            |      |                                 |      | OK Cancel Search Hep                  |  |   |

Both register the same exception handler - MitLibExceptionHandler :

| m     | ov al, cs:ExceptionHandlerRegistered                         |
|-------|--------------------------------------------------------------|
| t     | est al, al                                                   |
| j     | nz short loc_180047FB3                                       |
|       |                                                              |
| 🚺 🚄 🖼 | Y                                                            |
| lea   | rdx, MitLibExceptionHandler ; VectoredHandler                |
| mov   | ecx, 1 ; FirstHandler                                        |
| call  | <pre>cs:imp_RtlAddVectoredExceptionHandler</pre>             |
| nop   | dword ptr [rax+rax+ <mark>00h</mark> ]                       |
| test  | <pre>rax, rax ; rax = handler to the exception handler</pre> |
| jz    | short loc_180047FB3                                          |
|       |                                                              |
| 🚺 🚄 🖼 |                                                              |
| mov   | cs:ExceptionHandlerRegistered, 1                             |
| xor   | ebx, ebx                                                     |
| mov   | eax, cs:dword_1800E400C                                      |
| test  | eax, eax                                                     |
| jz    | short loc_180047FB3                                          |

(on a side note – I don't often choose to use the IDA disassembler instead of the Hex Rays decompiler but PayloadRestrictions.dll uses some things that the decompiler doesn't handler too well so I'll be switching between the disassembler and decompiler code in this post)

We can set a breakpoint on this exception handler and see that it gets called from the same address that threw the page guard violation exception earlier (ntdll!LdrpSnapModule+0x23b ):

| 0:000> bp payloadrestrictions!MitLibExcep         | tionHandler                                |
|---------------------------------------------------|--------------------------------------------|
| 0:000> g                                          |                                            |
| Breakpoint 3 hit                                  |                                            |
| PayloadRestrictions!MitLibExceptionHandle         | r:                                         |
| 00007ffe`1a408d60 4c8bdc mov                      | r11,rsp                                    |
| 0:000> k                                          |                                            |
| # Child-SP RetAddr                                | Call Site                                  |
| 00 00000f5`d2b5d708 00007ffe`4010f792             | PayloadRestrictions!MitLibExceptionHandler |
| 01 000000f5`d2b5d710 00007ffe`400a3bc2            | ntdll!RtlpCallVectoredHandlers+0x112       |
| <pre>02 000000f5`d2b5d7b0 00007ffe`4013799e</pre> | ntdll!RtlDispatchException+0x62            |
| <u>03</u> 000000f5`d2b5da00 00007ffe`400ac23b     | ntdll!KiUserExceptionDispatch+0x2e         |
| 04 000000f5`d2b5e760 00007ffe`4009aac3            | ntdll!LdrpSnapModule+0x23b                 |
| 05 000000f5`d2b5e930 00007ffe`4009a958            | ntdll!LdrpProcessWork+0x43                 |
| 06 00000f5`d2b5e980 00007ffe`400af06c             | ntdll!LdrpDrainWorkQueue+0x184             |

Looking at the exception handler itself we can see it's quite simple:

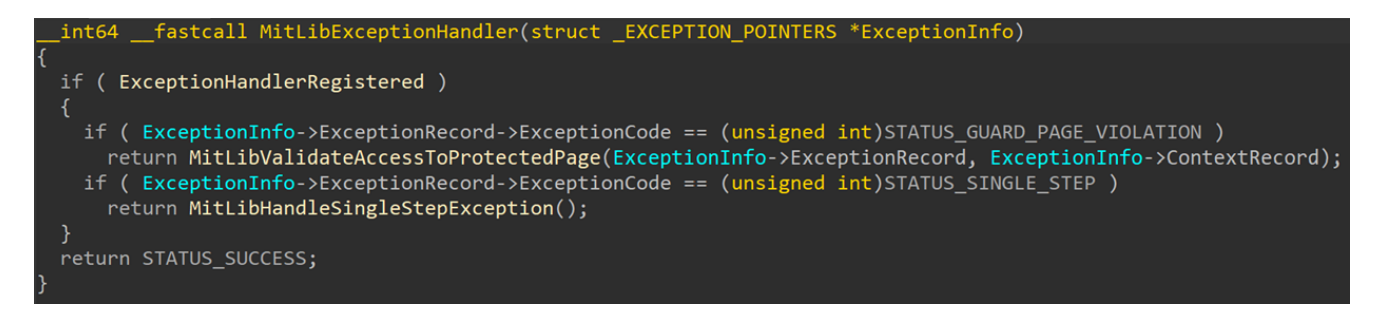

It only handles two exception codes:

- 1. STATUS\_GUARD\_PAGE\_VIOLATION
- 2. STATUS\_SINGLE\_STEP

When a guard page violation happens, we can see

MitLibValidateAccessToProtectedPage get called. Looking at this function, we can tell that a lot of it is dedicated to checks related to Import Address Filtering. We can guess that based on the address comparisons to the global IatShadowPtr variable and calls to various IAF functions:

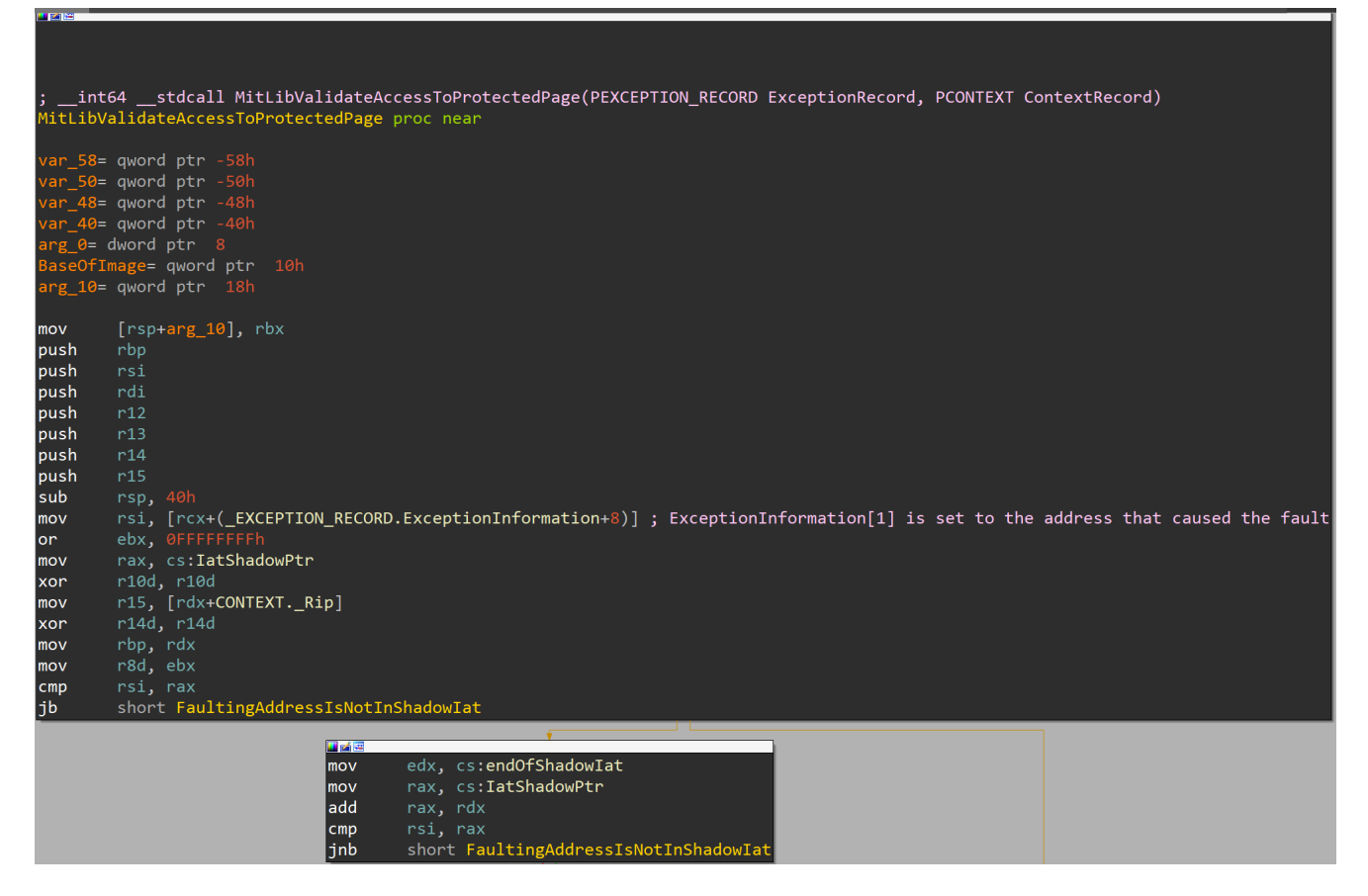

Some of the code here is relevant for EAF, but for simplicity we'll skip most of it (for now). Just by quickly scanning through this function and all the ones called by it, it doesn't look like anything here is resetting the **PAGE\_GUARD** modifier on the export table page.

What might give us a hint is to go back to WinDbg and continue program execution:

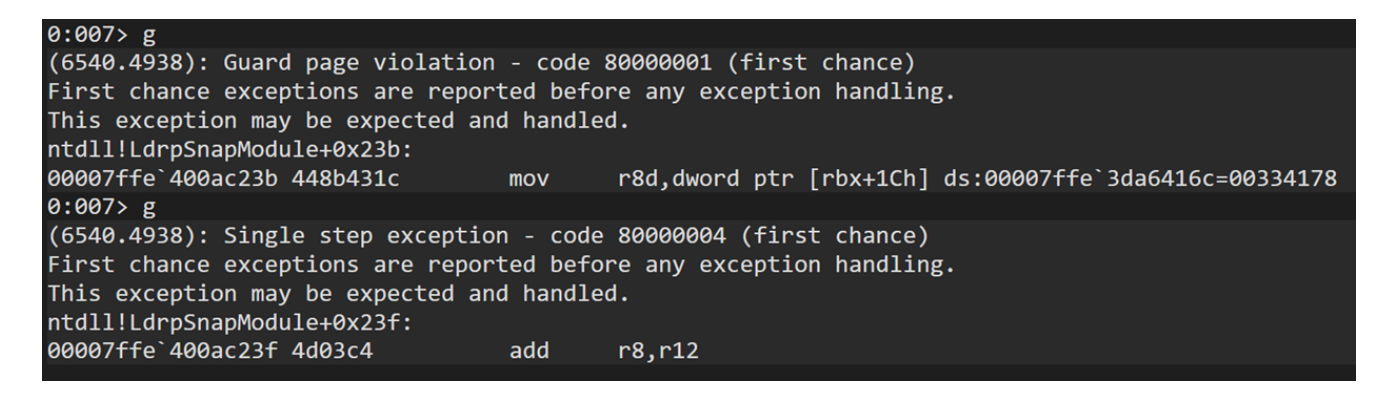

We're immediately hitting another exception at the next instruction, this time its one of type single step exception. A single step exception is one normally triggered by debuggers when requesting a single step, such as when walking a function instruction by instruction. But in this case I asked the debugger to continue the execution, not do a single step, so it wasn't WinDbg that triggered this exception.

The way a single step instruction is triggered is by setting the <u>Trap Flag</u> (bit 8) in the EFLAGS register inside the context record. And if we look towards the end of MitLibValidateAccessToProtectedPage we can see it doing exactly that:

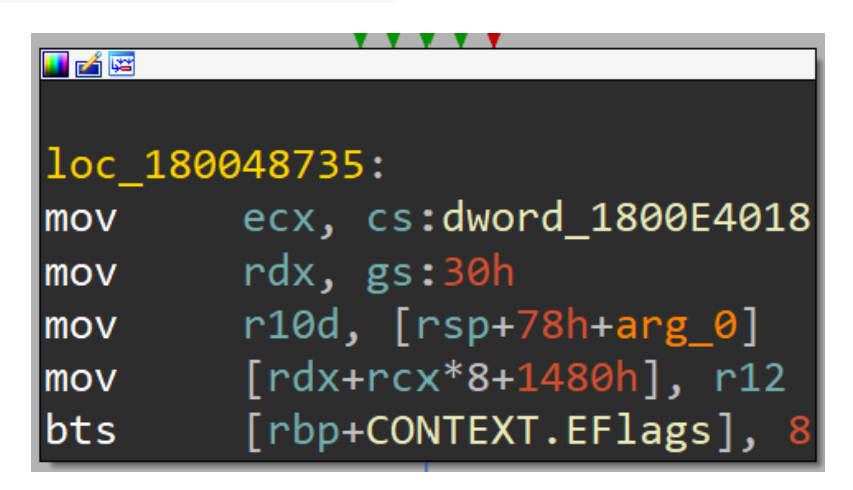

So far we've seen PayloadRestrictions.dll do the following:

- 1. Set the **PAGE\_GUARD** modifier on the export table page.
- 2. When the export table page is accessed, catch the exception with MitLibExceptionHandler and call MitLibValidateAccessToProtectedPage if this is a guard page violation.
- 3. Set the Trap Flag in **EFLAGS** to generate a single step exception on the next instruction once execution resumes.

This matches the fact that MitLibExceptionHandler handles exactly two exception codes – guard page violations and single steps. So on the next instruction we receive the now expected single step exception and go right into MitLibHandleSingleStepException :

```
tlsSlot = (unsigned __int64)NtCurrentTeb()->TlsSlots[TlsSlotIndex];
 if ( (tlsSlot & 1) != 0 )
    if ( (tlsSlot & 0xFFFFFFFFFFFFFFFFFeFFFFeii64) < IatShadowPtr || address >= IatShadowPtr + 0x1000 )
      NtCurrentTeb()->TlsSlots[TlsSlotIndex] = 0i64;
      return (unsigned int)-1;
    size = 0x1000i64;
    address &= 0xFFFFFFFFFFFF000ui64;
    numberOfBytes = &size;
    baseAddress = (__int64 *)&address;
    newProtection = PAGE GUARD | PAGE READONLY;
   newSize = *(_QWORD *)(tlsSlot + 8);
newProtection = (unsigned __int64)*(unsigned int *)(tlsSlot + 4);
numberOfBytes = (__int64 *)&address;
    address = 4096i64;
    baseAddress = &size;
    size = newSize;
 protectFunc = (void (__fastcall *)(__int64, __int64 *, __int64 *, MACRO_PAGE, int *))pNtProtectVirtualMemory;
 if ( !pNtProtectVirtualMemory )
 protectFunc = (void (__fastcall *)(__int64, __int64 *, __int64 *, MACR0_PAGE, int *))pProtectFunc0ption2;
protectFunc(-1i64, baseAddress, numberOfBytes, newProtection, &oldProtection);
  goto Exit;
```

This is obviously a cleaned-up version of the original output. I saved you some of the work of checking what the global variables are and renaming them since this isn't an especially interesting step – for example to check what function is pointed to by the variable I named pNtProtectVirtualMemory I simply dumped the pointer in WinDbg and saw it pointing to NtProtectVirtualMemory.

Back to the point – there are some things in this function that we'll ignore for now and come back to later. What we can focus on is the call to **NtProtectVirtualMemory**, which (at least through one code path) sets the protection to **PAGE\_GUARD** and **PAGE\_READONLY**. Even without fully understanding everything we can make an educated guess and say that this is most likely the place where the KernelBase.dll export table guard page flag gets reset.

Now that we know the mechanism behind the two exceptions we're seeing, we can go back to MitLibValidateAccessToProtectedPage to go over all the parts we skipped earlier and see what happens when a guard page violation occurs. First thing we see is a check to see if the faulting address in inside the IatShadow page. We can keep ignoring this one since it's related to another feature (IAF) that we haven't enabled for this process. We move on to the next section, which I titled FaultingAddressIsNotInShadowIat :

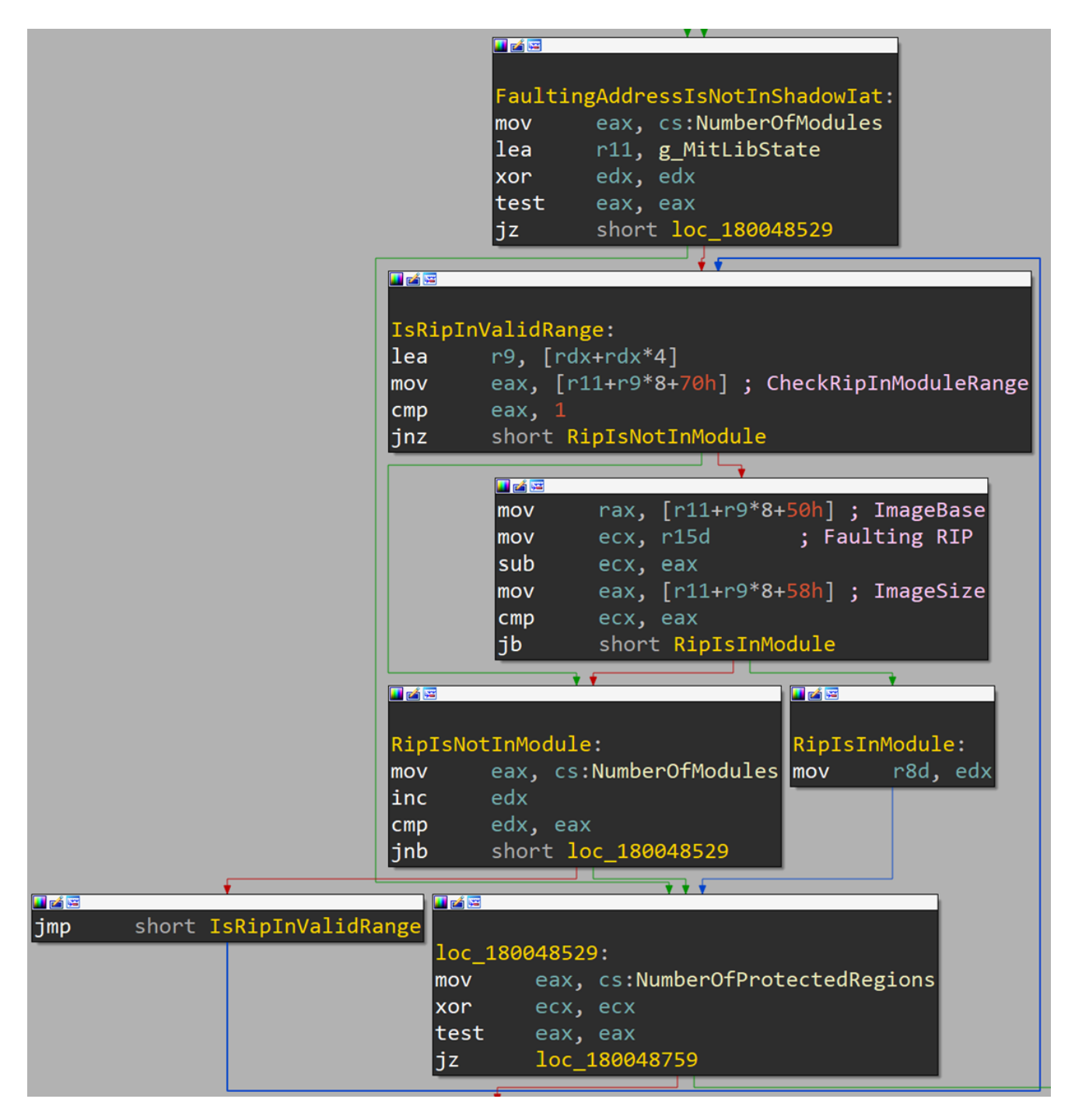

I already renamed some of the variables used here for convenience, but we'll go over how I reached those names and titles and what this whole section does. First, we see the DLL using three global variables – g\_MitLibState, a large global structure that contains all sorts of data used by PayloadRestrictions.dll, and two unnamed variables that I chose to call NumberOfModules and NumberOfProtectedRegions – we'll soon see why I chose those names.

At a first glance, we can tell that this code is running in a loop. In each iteration it accesses some structure in g\_MitLibState+0x50+index . This means there is some array at g\_MitLibState+0x50 , where each entry is some unknown structure. From this code, we can tell that each structure in the array in sized 0x28 bytes. Now we can either try to

statically search for the function in the DLL that initializes this array and try to figure out what the structure contains, or we can go back to WinDbg and dump the already-initialized array in memory:

| 0:007> dps g MitLi | bState+50         |                                                                                 |
|--------------------|-------------------|---------------------------------------------------------------------------------|
| 00007ffe`1a4b4050  | 00007ffe`40090000 | <pre>ntdll!PssNtFreeSnapshot <perf> (ntdll+0x0)</perf></pre>                    |
| 00007ffe`1a4b4058  | 00000000`00211000 |                                                                                 |
| 00007ffe`1a4b4060  | 00007ffe`1a4926b0 | PayloadRestrictions!`string'                                                    |
| 00007ffe`1a4b4068  | 00000218`f42a7970 |                                                                                 |
| 00007ffe`1a4b4070  | 00000000`00000001 |                                                                                 |
| 00007ffe`1a4b4078  | 00007ffe`3d730000 | <pre>kernelbase!_tlgWriteTemplate<longcdecl(_tl< pre=""></longcdecl(_tl<></pre> |
| 00007ffe`1a4b4080  | 00000001`0039a000 |                                                                                 |
| 00007ffe`1a4b4088  | 00000218`f42a7d68 |                                                                                 |
| 00007ffe`1a4b4090  | 00000218`f42a7d40 |                                                                                 |
| 00007ffe`1a4b4098  | 00000000`00000001 |                                                                                 |
| 00007ffe`1a4b40a0  | 00007ffe`3deb0000 | <pre>kernel32!Module32NextW <perf> (kernel32+0x0)</perf></pre>                  |
| 00007ffe`1a4b40a8  | 00000002`000c2000 |                                                                                 |
| 00007ffe`1a4b40b0  | 00000218`f42a80c8 |                                                                                 |
| 00007ffe`1a4b40b8  | 00000218`f42a80a0 |                                                                                 |
| 00007ffe`1a4b40c0  | 00000000`00000001 |                                                                                 |
| 00007ffe`1a4b40c8  | 00000000`00000000 |                                                                                 |

When dumping unknown memory it's useful to use the dps command to check if there are any known symbols in the data. Looking at the array in memory we can see there are 3 entries. Using the we see that the first field in each of the structures is the base address of one module: Ntdll, KernelBase and Kernel32. Immediately following it there is a ULONG . Based on the context and the alignment we can guess that this might be the size of the DLL. A quick WinDbg query shows that this is correct:

```
0:007> dx @$curprocess.Modules.Where(m => m.Name.Contains("ntdll.dll")).Select(m => m.Size)
@$curprocess.Modules.Where(m => m.Name.Contains("ntdll.dll")).Select(m => m.Size)
[0x19] : 0x211000
0:007> dx @$curprocess.Modules.Where(m => m.Size)
@$curprocess.Modules.Where(m => m.Name.Contains("kernelbase.dll")).Select(m => m.Size)
[0x7] : 0x39a000
0:007> dx @$curprocess.Modules.Where(m => m.Name.Contains("kernel32.dll")).Select(m => m.Size)
[0x07] : 0x39a000
0:007> dx @$curprocess.Modules.Where(m => m.Name.Contains("kernel32.dll")).Select(m => m.Size)
[0x07] : 0x29000
0:007> dx @$curprocess.Modules.Where(m => m.Name.Contains("kernel32.dll")).Select(m => m.Size)
[0x07] : 0x2000
Next we have a pointer to the base name of the module:
```

0:007> dx -ro (wchar\_t\*)0x00007ffe1a4926b0 (wchar\_t\*)0x00007ffe1a4926b0 : 0x7ffe1a4926b0 : "ntdll.dll" [Type: wchar\_t \*] 0:007> dx -ro (wchar\_t\*)0x00000218f42a7d68 (wchar\_t\*)0x00000218f42a7d68 : 0x218f42a7d68 : "kernelbase.dll" [Type: wchar\_t \*] 0:007> dx -r0 (wchar\_t\*)0x00000218f42a80c8 (wchar\_t\*)0x00000218f42a80c8 : 0x218f42a80c8 : "kernel32.dll" [Type: wchar\_t \*] And another pointer to the full path of the module:

```
0:007> dx -ro (wchar_t*)0x00000218f42a7970
(wchar_t*)0x00000218f42a7970 : 0x218f42a7970 : "C:\WINDOWS\SYSTEM32\ntdll.dll"
[Type: wchar_t *]
0:007> dx -ro (wchar_t*)0x00000218f42a7d40
(wchar_t*)0x00000218f42a7d40 : 0x218f42a7d40 :
"C:\WINDOWS\System32\kernelbase.dll" [Type: wchar_t *]
0:007> dx -ro (wchar_t*)0x00000218f42a80a0
(wchar_t*)0x00000218f42a80a0 : 0x218f42a80a0 :
"C:\WINDOWS\System32\kernel32.dll" [Type: wchar_t *]
Finally we have a ULONG that is used in this function to indicate whether or not to check this
range, so I named it CheckRipInModuleRange . When put together, we can build the
following structure:
```

```
typedef struct _MODULE_INFORMATION {
    PVOID ImageBase;
    ULONG ImageSize;
    PUCHAR ImageName;
    PUCHAR FulleImagePath;
    ULONG CheckRipInModuleRange;
} MODULE_INFORMATION, *PMODULE_INFORMATION;
```

We could define this structure in IDA and get a much nicer view of the code but I'm trying to keep this post focused on analyzing this feature so I just annotated the idb with the field names.

Now that we know what this array contains we can have a better idea of what this code does – It iterates over the structures in this array and checks if the instruction pointer that accessed the guarded page is inside one of those modules. When the loop is done – or the code found that the faulting **RIP** is in one of those modules – it sets **r8** to the index of the module (or leaves it as **-1** if a module is not found) and moves on to the next checks:

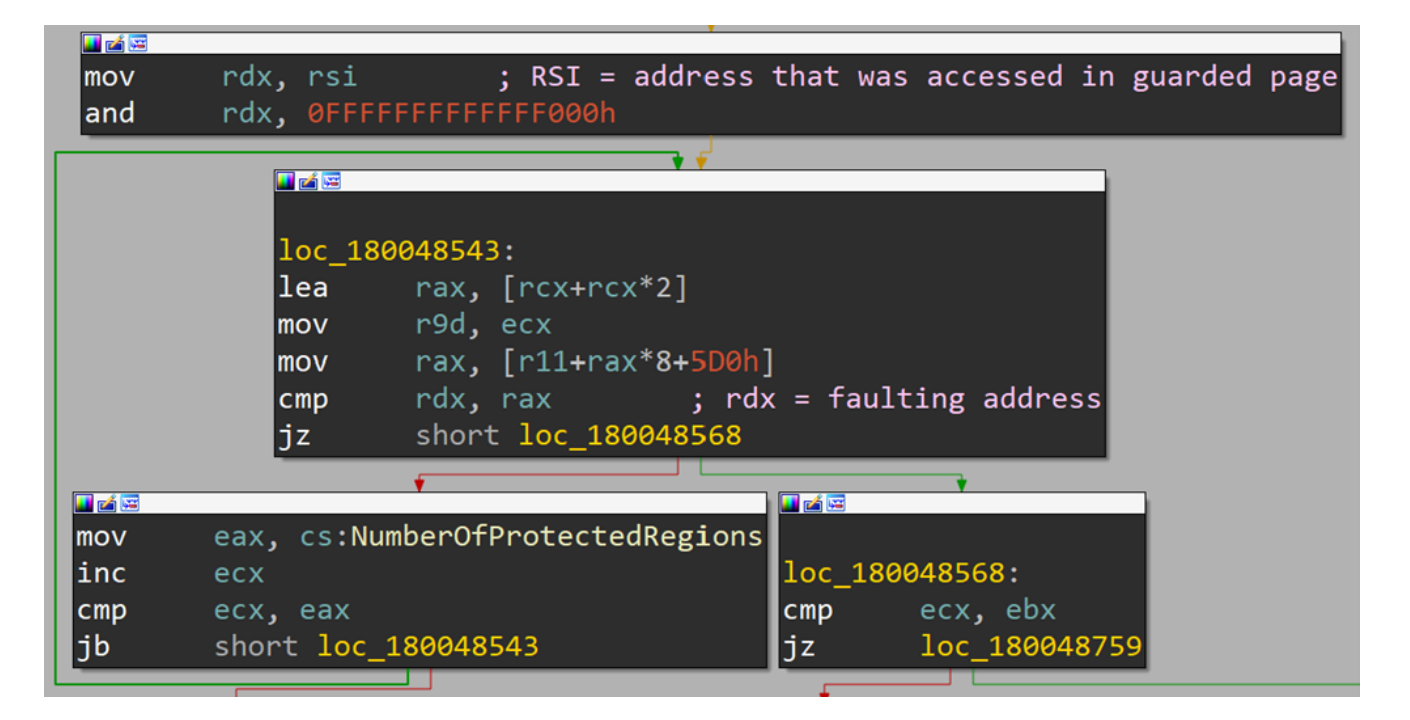

Here we have another loop, this time iterating over an array in <code>g\_MitLibState+0x5D0</code>, where each structure is sized <code>0x18</code>, and comparing it to the address that triggered the exception (in our case, the address inside the KernelBase export table). Now we already know what to do so we'll go and dump that array in memory:

```
0:007> dps g_MitLibState+5d0
00007ffe`1a4b45d0 00007ffe`40090000 ntdll!PssNtFreeSnapshot <PERF> (ntdll+0x0)
00007ffe`1a4b45d8 00007ffe`40090160 ntdll!PssNtFreeSnapshot <PERF> (ntdll+0x160)
00007ffe`1a4b45e0 00000102`00000001
00007ffe`1a4b45e8 00007ffe`3da64000 kernelbase!?ext-ms-win-kernelbase-processthread-l1-1-1_NULL_THUNK_DATA_DLB+0x20
00007ffe`1a4b45f0 00007ffe`3da6416c kernelbase!?api-ms-win-security-isolationpolicy-l1-2-0_NULL_THUNK_DATA_DLB+0x2c
00007ffe`1a4b45f8 0000012`00000002
00007ffe`1a4b4568 00007ffe`3df4d000 kernel32!_xmmc09e3889374bc6a8405f399999999a+0x5ff0
00007ffe`1a4b4608 00007ffe`3df4d5bc kernel32!?RPCRT4_NULL_THUNK_DATA_DLB+0x74
00007ffe`1a4b4610 00000000000
```

We have here three entries, each containing what looks like a start address, end address and some flag. Let's see what each of these ranges are:

- 1. First range starts at the base address of NTDLL and spans 0x160 bytes, so pretty much covers the NTDLL headers.
- 2. Second range is one we've been looking at since the beginning of the post this is the KernelBase.dll export table.
- 3. Third range is the Kernel32.dll export table (I won't show how we can find this out because we've done this for KernelBase earlier in the post).

It's safe to assume these are the memory regions that PayloadRestrictions.dll protects and that this check is meant to check that this guard page violation was triggered for one of its protected ranges and not some other guarded page in the process.

I won't go into as many details for the other checks in this function because that would mostly involve repeating the same steps over and over and this post is pretty long as it is. Instead we'll look a bit further ahead at this part of the function:

| 🗾 🚄 🖼 |           |                                                     |
|-------|-----------|-----------------------------------------------------|
| mov   | rcx, r15  | ; FaultingInstructionPointer                        |
| call  | MitLibMer | mReaderGadgetCheck                                  |
| cmp   | al, 1     |                                                     |
| jnz   | short In  | validKnownModuleForRip                              |
|       |           |                                                     |
|       |           |                                                     |
|       | and       | [rsp+/8h+BaseOfImage], 0                            |
|       | lea       | <pre>rdx, [rsp+78h+BaseOtImage] ; BaseOtImage</pre> |
|       | mov       | rcx, r15 ; PcValue                                  |
|       | call      | cs:imp_Rt1PcToFileHeader                            |
|       | nop       | dword ptr [rax+rax+00h]                             |
|       | mov       | ebx, cs:dword_1800E4008                             |
|       | mov       | r9, r15                                             |
|       | and       | [rsp+78h+var_40], 0                                 |
|       | mov       | r8, rsi                                             |
|       | mov       | <pre>rax, [rsp+78h+BaseOfImage]</pre>               |
|       | mov       | edx, 3                                              |
|       | mov       | [rsp+78h+var_48], rdi                               |
|       | shr       | ebx, 3                                              |
|       | and       | ebx, 1                                              |
|       | mov       | [rsp+78h+var_50], r13                               |
|       | mov       | cl, bl                                              |
|       | mov       | [rsp+78h+var_58], rax                               |
|       | call      | MitLibReportAddressFilterViolation                  |
|       | test      | bl, bl                                              |
|       | jnz       | short InvalidKnownModuleForRip                      |

This code path is called if the instruction pointer is found in one of the registered modules. Even without looking inside any of the functions that are called here we can guess that MitLibMemReaderGadgetCheck looks at the instruction that accessed the guarded page and compares them to the expected instructions, and MitLibReportAddressFilterViolation is called to report unexpected behavior if the instructions is considered "bad".

A different path is taken if the saved **RIP** is not in one of the known modules, which involved two final checks. The first checks if the saved <sub>RSP</sub> is inside the stack, and if it isn't **MitLibReportAddressFilterViolation** is called to report potential exploitation:

|         |                | Y Y                                |
|---------|----------------|------------------------------------|
|         |                |                                    |
| 1 10    | 0040605        |                                    |
| 100_180 | 0048695        | - 20k                              |
| mov     | rax, gs        |                                    |
| mov     | rax, [r        | ax+8] ; Teb->StackBase             |
| mov     | rax, gs        | : 30n                              |
| mov     | rcx, ra        |                                    |
| sub     | rax, [r        | bp+CONTEXTRsp]                     |
| sub     | rcx, [r        | ax+10h] ; Teb->StackLimit          |
| cmp     | rdx, rc        | X                                  |
| јbe     | short 1        | oc_1800486FD                       |
|         |                | L                                  |
|         | mov            | eby cs:dword 1800E4008             |
|         | mov            | $r_{15}$                           |
|         | and            | [rsn+78h+var 40] 0                 |
|         | mov            | rs rsi                             |
|         | mov            | ray [rsn+78h+BaseOfTmage]          |
|         | mov            | edv 2                              |
|         | mov            | [rsn+78h+var 48] r14               |
|         | shr            | $e^{1}$                            |
|         | and            | eby 1                              |
|         | mov            | [rsn+78h+var 50] r13               |
|         | mov            | c] b]                              |
|         | mov            | [rsn+78h+var 58] rax               |
|         | call_          | MitlibReportAddressEilterViolation |
|         | test           | h] h]                              |
|         | iz             | short loc 180048775                |
|         | J <sup>2</sup> | 5hore 100_100040775                |

The second calls **RtlPcToFileHeader** to get the base address of the module that the saved **RIP** is in and reports a violation if one is not found since that means the guarded page was accessed from within dynamic code and not an image:

|               | III 🖆 🖼                |                                                     |
|---------------|------------------------|-----------------------------------------------------|
|               | and                    | <pre>[rsp+78h+BaseOfImage], 0</pre>                 |
|               | lea                    | <pre>rdx, [rsp+78h+BaseOfImage] ; BaseOfImage</pre> |
|               | mov                    | rcx, r15 ; PcValue                                  |
|               | call                   | <pre>cs:imp_RtlPcToFileHeader</pre>                 |
|               | nop                    | dword ptr [rax+rax+00h]                             |
|               | mov                    | eax, cs:dword_1800E4008                             |
|               | mov                    | rdi, [rsp+78h+BaseOfImage]                          |
|               | test                   | al, 4                                               |
|               | jnz                    | short loc_180048695                                 |
|               |                        | • • • • • • • • • • • • • • • • • • •               |
|               |                        |                                                     |
|               | Cn                     | eck it saved RSP is inside the stack                |
|               | Ţ                      |                                                     |
|               |                        |                                                     |
| loc_1800486FD | ):                     |                                                     |
| test rdi,     | rdi                    |                                                     |
| jnz short     | Enable                 | SingleStepException                                 |
| -             |                        |                                                     |
|               | F                      |                                                     |
| and           | [rsp+                  | /8n+var_40], rai                                    |
| Tea           | eax,                   | [ra1+1]                                             |
| mov           | ebx,                   | cs:awora_1800E4008                                  |
| mov           | r وry<br>روr           | 15<br>78 h war (18] - 114                           |
| mov           | [rsp+                  | /8n+var_48], r14                                    |
| mov           | ro <b>,</b> r<br>مامير | 1                                                   |
| snr           | eux,                   | ±                                                   |
| anu           | ل ران<br>رام           | 78h wan 50] n12                                     |
| mov           | [rsp+                  | 7011+Var_50], ris                                   |
| anu           | c1 h                   |                                                     |
|               | Mitli                  | hPenentAddnessEiltenVielation                       |
|               |                        |                                                     |
|               | shopt                  | loc 1800/8775                                       |
| JZ            | Short                  | 100_100040775                                       |

All cases where MitLibReportAddressFilterViolation is called will eventually lead to a call to MitLibTriggerFailFast :

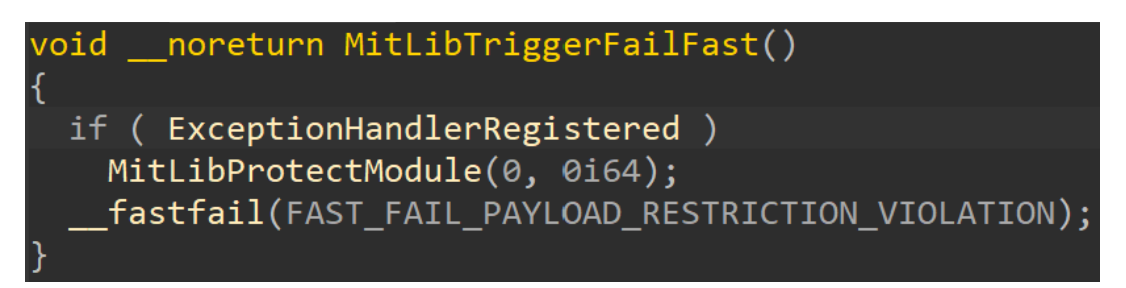

This ends up terminating the process, therefore blocking the potential exploit. If no violation is found, the function enables a single step exception for the next instruction that'll run and the whole cycle begins again.

Of course we can keep digging into the DLL to learn about the initialization of this feature, the gadgets being searched for or what happens when a violation is reported, but I'll leave those as assignments for someone else. For now we managed to get a good understanding of what EAF is and how it works that will allow us to further analyze it or search for potential bypasses, as well as getting some tools for analyzing similar mechanisms in PayloadRestrictions.dll or other security products.